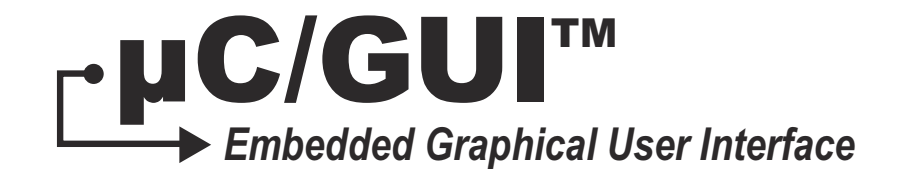

## **Font Converter**

## User's Manual V3.18

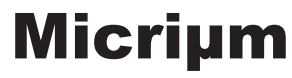

For the Way Engineers Work

Micriµm 1290 Weston Road, Suite 306 Weston, FL 33326 USA

#### www.Micrium.com

Designations used by companies to distinguish their products are often claimed as trademarks. In all instances where Micrium Press is aware of a trademark claim, the product name appears in initial capital letters, in all capital letters, or in accordance with the vendor's capatilization preference. Readers should contact the appropriate companies for more complete information on trademarks and trademark registrations. All trademarks and registerd trademarks in this book are the property of their respective holders.

Copyright © 2011 by Micrium except where noted otherwise. All rights reserved. Printed in the United States of America. No part of this publication may be reproduced or distributed in any form or by any means, or stored in a database or retrieval system, without the prior written permission of the publisher; with the exception that the program listings may be entered, stored, and executed in a computer system, but they may not be reproduced for publication.

The programs and code examples in this book are presented for instructional value. The programs and examples have been carefully tested, but are not guaranteed to any particular purpose. The publisher does not offer any warranties and does not guarantee the accuracy, adequacy, or completeness of any information herein and is not responsible for any errors and ommissions. The publisher assumes no liability for damages resulting from the use of the information in this book or for any infringement of the intellectual property rights of third parties that would result from the use of this information.

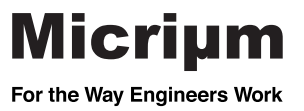

#### **USER'S MANUAL VERSIONS**

This manual describes the latest software version. If any error occurs, please inform us and we will try to assist you as soon as possible.

For further information on topics or routines not yet specified, please contact us.

| SW version /<br>manual revision                                                                                                    | Date   | Ву                                                                                                    | Description                                                                   |
|----------------------------------------------------------------------------------------------------|--------|----------------------------------------------------------------------------------------------------|-------------------------------------------------------------------------------|
| 3.18/00                                                                                                    | 110527 | AS                                                                                                    | a) New functions to change the font height added.                             |
| 3.16/00                                                                                                    | 110106 | AS                                                                                                    | a) Merging of font files added.<br>b) Micrium Logo replaced with the new one. |
| 3.14/01       100813       AS       a) Table of command line option         3.14/00       a) Extended antialiased formats       b) 'Pixel' and 'Point' option added         100104       JE       c) Antialiasing options added.         d) New command line option 'ed |        | AS                                                                                                    | a) Table of command line options reworked.                                    |
|                                                                                                    |        | <ul> <li>a) Extended antialiased formats added.</li> <li>b) 'Pixel' and 'Point' option added to font options dialog.</li> <li>c) Antialiasing options added.</li> <li>d) New command line option 'edit' added.</li> </ul> |                                                                               |
| 3.10/03                                                                                                    | 090610 | AS                                                                                                    | a) Redesigned manual.                                                         |
| 3.10/02                                                                                                    | 081118 | JE                                                                                                    | a) Company name changed.                                                      |
| 3.10/01                                                                                                    | 071112 | JE                                                                                                    | a) Font size explanation added.                                               |
| 3.10/00                                                                                                    | 070606 | JE                                                                                                    | a) Framed fonts added.                                                        |
| 3.08/00                                                                                                    | 060215 | JE                                                                                                    | a) Logging of commands added.                                                 |
| 3.06/00 060201 JE a)                                                                                                    |        | JE                                                                                                    | a) XBF format added.                                                          |
| 3.04/00                                                                                                    | 051221 | JE                                                                                                    | a) New font type added.                                                       |
| 3.02/01                                                                                                    | 050408 | JE                                                                                                    | a) Magnification options added.                                               |
| 3.00/01050117JEa) Compatibility options added.<br>b) Opening 'C' files added.                                                                                                    |        | a) Compatibility options added.<br>b) Opening 'C' files added.                                                                                                    |                                                                               |
| 2.18/01                                                                                                    | 030716 | JE                                                                                                    | a) System independent fonts added.                                            |
| 2.16/02                                                                                                    | 030409 | JE                                                                                                    | a) UConvert removed.                                                          |

| SW version /<br>manual revision | Date                                                     | Ву | Description                                                                                                    |  |
|---------------------------------|----------------------------------------------------------|----|----------------------------------------------------------------------------------------------------|--|
| 2.16/01                         | 020812                                                   | JE | a) Version number incremented.                                                                                                    |  |
| 2.14/02                         | 020109                                                   | JE | a) Chapter 2.4 changed to 3.                                                                                                    |  |
| 2.14/01                         | 011213                                                   | JE | a) 2bpp antialiasing mode added                                                                                                    |  |
| 2.12/01                         | 010402                                                   | JE | <ul> <li>a) Explanation of antialiasing modes added.</li> <li>b) Description of encoding modes inserted.</li> <li>c) Shift JIS support of FontCvt explained.</li> <li>d) UConvert: Shift JIS and commandline interface.</li> </ul> |  |
| 2.10/01                         | 010104                                                   | JE | a) NT & 9x versions merged                                                                                                    |  |
| 2.02/02                         | 2.02/02010103JEa) Renamed: FontCvt -> Fob) Small changes |    | a) Renamed: FontCvt -> FontConvert<br>b) Small changes                                                                                                    |  |
| 2.02/01                         | 001213                                                   | JE | a) Complete revised<br>b) Version control table added                                                                                                    |  |

## Table of Contents

| 0-1       | User's Manual Versions                               | 3  |
|-----------|------------------------------------------------------|----|
| Chapter 1 | Introduction                                         | 1  |
| Chapter 2 | Using µC/FontConverter                               | 2  |
| 2-1       | Creating a $\mu$ C/GUI font file from a Windows font | 2  |
| 2-2       | Font generation options dialog                       | 5  |
| 2-2-1     | Type of font to generate                             | 5  |
| 2-2-2     | Encoding                                             | 6  |
| 2-2-3     | Antialiasing                                         | 7  |
| 2-3       | Font Dialog                                          | 8  |
| 2-3-1     | Font, Font Style, and Size                           | 8  |
| 2-3-2     | Script                                               | 8  |
| 2-3-3     | Unit of Size                                         | 9  |
| 2-4       | User Interface                                       | 9  |
| 2-4-1     | Selecting the current character                      | 9  |
| 2-4-2     | Toggling character status                            | 10 |
| 2-4-3     | Selecting pixels                                     | 10 |
| 2-4-4     | Modifying character bits                             | 10 |
| 2-4-5     | Operations                                           | 11 |
| 2-4-6     | Modifying the view mode                              | 12 |
| 2-5       | Options                                              | 13 |
| 2-6       | Saving the font                                      | 15 |
| 2-6-1     | Creating a C file                                    | 15 |
| 2-6-2     | Creating a System Independent Font (SIF)             |    |
| 2-6-3     | Creating an External Binary Font (XBF)               |    |
| 2-7       | Modifying an existing C font file                    |    |
| 2-8       | Merging fonts with existing C font files             |    |

| Chapter 3  | Pattern files                               | . 20 |
|------------|---------------------------------------------|------|
| 3-1        | Creating pattern files using Notepad        | . 20 |
| 3-2        | Creating pattern files using Font ConvertER | . 21 |
| 3-3        | Enabling characters using a pattern file    | . 21 |
| Chapter 4  | Supported output modes                      | . 22 |
| 4-1        | Standard mode                               | . 23 |
| 4-2        | Antialiased modes                           | . 23 |
| Chapter 5  | Command line options                        | . 24 |
| 5-1        | Table of commands                           | . 25 |
| 5-2        | Examples                                    | . 26 |
| Chapter 6  | Examples                                    | . 27 |
| 6-1        | Resulting C code, standard mode             | . 27 |
| 6-2        | Resulting C code, 2 bpp antialiased mode    | . 29 |
| 6-3        | Resulting C code, 4 bpp antialiased mode    | . 31 |
| 6-4        | Resulting C code, extended mode             | . 33 |
| Appendix A | µC/FontConverter Licensing Policy           | . 35 |

## Chapter

## Introduction

Fonts which can be used with  $\mu$ C/GUI should be defined either as GUI\_FONT structures in C or should exist as system independent font data. If using C files the structures - or rather the font data which is referenced by these structures - can be rather large. It is very time-consuming and inefficient to generate these fonts manually. We therefore recommend using FontConvert, which automatically generates C files from fonts.

The font converter is a Windows program which is easy to use. Simply load an installed Windows font which is based on TrueType Outlines into the program, edit it if you want or have to, and save it. The C file may then be compiled, allowing the font to be shown on your display with  $\mu$ C/GUI on demand.

The following is a sample screen shot of the font converter with a font loaded in normal (standard) mode:

| Ele Edit View Options Help         3060       1       7       1       1       1       1       1       1       7         3060       1       5       5       5       7       7       7       1       1       1       1       1       1       1       1       1       1       1       1       1       1       1       1       1       1       1       1       1       1       1       1       1       1       1       1       1       1       1       1       1       1       1       1       1       1       1       1       1       1       1       1       1       1       1       1       1       1       1       1       1       1       1       1       1       1       1       1       1       1       1       1       1       1       1       1       1       1       1       1       1       1       1       1       1       1       1       1       1       1       1       1       1       1       1       1       1       1       1       1       1       1       1       1                  | FEAIH | on | coi | nve | erte | er f | or   | em\  | Wir | n ¥3. | 04 - | M | 5 Minc | ho13 | ;  |    |        |                                                                                                    |                                                                                |                                                     |                                                                            |                                  |                       |              |              |
|----------------------------------------------------------------------------------------------------|-------|----|-----|-----|------|------|------|------|-----|-------|------|---|--------|------|----|----|--------|----------------------------------------------------------------------------------------------------|--------------------------------------------------------------------------------|-----------------------------------------------------|----------------------------------------------------------------------------|----------------------------------|-----------------------|--------------|--------------|
| ●●●●●●●●●●●●●●●●●●●●●●●●●●●●●●●●●●●●                                                                                                    | Eile  | Ē  | dit | ⊻ie | W    | Op   | tior | ns ļ | Hel | Þ     |      |   |        |      |    |    |        |                                                                                                    |                                                                                |                                                     |                                                                            |                                  |                       |              |              |
| 3060       だちちちっつづてででとどなに、協力なのは       Hiragana =         3070       ぼぼて、水       小       ペ       ぼぼて、水       米         3080       むめちゃやゆゆゆよよちりのこ、       シャク・ウウェエキオオカガボキギク       Hiragana         3090       あえをんりう       -       -       ・       ×       Hiragana         3090       あえをんうう       -       -       ・       ×       Hiragana         3040       アママイイクウウエエオオオカガボキギク       -       ×       -       Hiragana         3080       グケガロコゴウサザシジジスズセゼソソゾタ       メ       Katakana       -         3080       グケガロコゴウサザシジジスズセゼソソゾタ       メ       Katakana         3080       -       -       -       -       ×         3080       -       -       -       -       ×       -         3080       クケガロ       -       -       -       ×       -         3080       クケガロ       -       -       -       ×       -       -         3080       クケガロ       -       -       -       -       -       -       -         3080       クサ       -       -       -       -       -       -       -       -       - | Ľ     | ו  | 3   | +   | ll   | ۰I   | +    | +    |     | -1    | 1-   | - | -      | -    | +  | 1  | t      |                                                                                                    | ₩ ±                                                                            | ¥                                                   | →                                                                          | <b>H</b> [                       | Ŷ                     |              |              |
| 3070 従 従 ひ び び ふ ぶ ぶ へ べ バ ぼ ぼ ぼ 求 か<br>3080 む め も ゃ や ゆ ゆ よ よ ら り る れ ろ カ カ<br>Hiragana<br>3080 ひ ケ ゲ コ ゴ サ ザ シ ジ ス ズ セ ゼ ソ ゾ タ<br>Katakana ♥<br>************************************                                                                                                    | 306   | 60 |     | ťč  |      | ち    |      | ぢ    | Τ   | 5     | · ·  | > | づ      | τ    | Ţ  | ē  | E      | ど                                                                                                   | な                                                                              | に                                                   | ぬ                                                                          | ね                                | の                     | は            | 🛛 Hiragana 🔺 |
| 3080 む め も や や ゆ ゆ よ よ ら り る れ ろ ヵ わ<br>3090 み 蒸 を ん ジ<br>3080 ア フ イ イ ウ ヴ エ エ キ オ カ ガ キ ギ ク<br>3080 グ ケ ゲ コ ゴ サ ザ シ ジ ス ズ セ ゼ ソ ゾ タ Katakana<br>Katakana<br>* * * * * * * * * * * * * * * * * * *                                                                                                     | 307   | 0  |     | ば   |      | ಚ    |      | υ    |     | び     | 5    | ۶ | ş      | ž    | v  | 5  | $\sim$ | ž                                                                                                   | ~                                                                              | it:                                                 | E                                                                          | Ĩ                                | ま                     | み            | 🛛 Hiragana 💻 |
| 3090 あ 巻 花 方 ヴ レ エ オ オ カ ガ キ ギ ク<br>3080 ア フ イ イ ウ ウ エ エ オ オ カ ガ キ ギ ク<br>Katakana<br>3080 ア フ イ イ ウ ウ エ エ オ オ カ ガ キ ギ ク<br>Katakana<br>***********************************                                                                                                    | 308   | 80 | Ŀ   | Ľ   |      | හ    |      | ÷.   |     | \$    | 4    | > | кþ     | Φ    | à  | ¥  | よ      | ら                                                                                                   | Ŋ                                                                              | 8                                                   | n                                                                          | ろ                                | わ                     | わ            | Hiragana     |
| 30A0 <u>7 7 7 7 7 7 7 7 7 7 7 7 7 7 7 7 7 7 7</u>                                                                                                    | 309   | 0  | Ŀ   | ゐ   |      | ž    |      | を    |     | h     | 5    |   |        |      |    |    |        |                                                                                                    |                                                                                | Ľ.                                                  | *                                                                          | 2                                | 2,                    |              | Hiragana     |
| 30BU       2       7       7       3       3       7       7       7       7       7       7       7       7       7       7       7       7       7       7       7       7       7       7       7       7       7       7       7       7       7       7       7       7       7       7       7       7       7       7       7       7       7       7       7       7       7       7       7       7       7       7       7       7       7       7       7       7       7       7       7       7       7       7       7       7       7       7       7       7       7       7       7       7       7       7       7       7       7       7       7       7       7       7       7       7       7       7       7       7       7       7       7       7       7       7       7       7       7       7       7       7       7       7       7       7       7       7       7       7       7       7       7       7       7       7       7       7       7                  | 30A   | 10 |     | 1.0 |      | 7    | _    | 7    | +   | 1     | 1    |   | ウ      | ウ    | -  | ±. | Ŧ      | オ                                                                                                   | া বাঁ                                                                          | 力                                                   | ガ                                                                          | #                                | #                     | 2            | Katakana     |
| Font Information Font: MS Mincho Height: 13 Max Width: 13 Baseline: 11 Character Information Code: 12458 (0x30Å) Character: KATAKANA LETTER O Width: 10 Disabled: No Height: 11 X-Position: 2                                                                                                    | 30E   | 30 | Ŀ   | 2   |      | 7    |      | 7    |     | 7     | =    | [ | ザ      | ቻ    | 13 | 2  | 2      | 2                                                                                                   | X                                                                              | セ                                                   | セ                                                                          | 12                               | 17                    | 8            | Katakana 👻   |
| Font Information         Font:       MS Mincho         Max With:       13         Max With:       13         Baseline:       11         Code:       12458 (0x30Å)         Character:       KATAKANA LETTER O         Width:       10         Max With:       11         X-Position:       2                                                                                                    | ┛     |    |     | _   | _    | _    | _    |      | _   |       |      | _ |        |      |    |    |        |                                                                                                    |                                                                                |                                                     |                                                                            |                                  |                       |              | <u> </u>     |
| Y-Position: 1<br>Cursor dist: 14                                                                                                    |       |    |     |     |      |      |      |      |     |       |      |   |        |      |    |    |        | Font<br>Font<br>Heig<br>Max<br>Base<br>Chai<br>Code<br>Chai<br>Widt<br>Diss<br>Heig<br>X-Pe<br>Curs | Information<br>ght:<br>Widteline<br>racter<br>acter<br>abled<br>ght:<br>positi | natio<br>h:<br>Infor<br>r:<br>con:<br>con:<br>list: | n<br>MS<br>13<br>11<br>matio<br>12<br>KA<br>10<br>No<br>11<br>2<br>1<br>14 | Min<br>9 <b>n</b><br>458<br>TAKA | cho<br>(Ox3C<br>NA LE | )AA)<br>TTER | 0            |

## Chapter

## 4

## Using µC/FontConverter

The font converter can create an  $\mu$ C/GUI font file from an installed Windows font or it can be used to edit the font data of a existing C font file.

#### 4-1 CREATING A $\mu$ C/GUI FONT FILE FROM A WINDOWS FONT

The basic procecure for using  $\mu$ C/FontConverter for creating a  $\mu$ C/GUI font file from an installed Windows font is illustred below. The steps are explained in details in the section that follows.

| Step 1                                                                                                    | Screenshot                                                                                                    |
|----------------------------------------------------------------------------------------------------|----------------------------------------------------------------------------------------------------|
| Start the application.<br>The font converter is opened<br>and automatically displays the<br>Font generation options dialog<br>box.<br>The same dialog box appears if<br>File/New is chosen from the<br>font converter menu at any<br>point. | Image: Construction for combine Value       Image: Construction for combine Value       Image: Construction Value       Image: Construction Value       Image: Construction Value       Image: Construction Value       Image: Construction Value       Image: Construction Value       Image: Construction Value       Image: Construction Value       Image: Constr |

| Specify font generation<br>options.<br>In this example, a font is to be<br>generated in extended mode<br>and with 16-bit Unicode<br>encoding. The antialiasing                                                                                                    | Step 2                                                                                                    | Screenshot                                                                                                    |  |  |  |  |  |  |
|----------------------------------------------------------------------------------------------------|----------------------------------------------------------------------------------------------------|----------------------------------------------------------------------------------------------------|--|--|--|--|--|--|
| option is irrelevant here since<br>an antialiased mode was not<br>selected.<br>Click OK.<br>$ \begin{array}{c} I & Bit \ \underline{U} \\ \hline \\ & 8 \\ \hline \\ & 8 \\ \hline \\ \\ & 8 \\ \hline \\ \\ & 8 \\ \hline \\ \\ & 8 \\ \hline \\ \\ \\ & 8 \\ \hline \\ \\ \\ \\ \\ \\ \\ \hline \\ \\ \\ \\ \\ \\ \\ \\ \\$ | Specify font generation<br>options.<br>In this example, a font is to be<br>generated in extended mode<br>and with 16-bit Unicode<br>encoding. The antialiasing<br>option is irrelevant here since<br>an antialiased mode was not<br>selected.<br>Click OK. | Font generation options       Image: Constraint of the second second secon |  |  |  |  |  |  |

| Step 3                                                                                                    | Screenshot                                                                                                    |  |  |  |  |  |
|----------------------------------------------------------------------------------------------------|----------------------------------------------------------------------------------------------------|--|--|--|--|--|
| Specify font options.<br>In this example, a regular<br>style, 16 pixel Arial font is<br>chosen.<br>Click OK. | Pont style:<br>Black<br>Narrow<br>Unicode MS<br>ng<br>4. Antiqua<br>c. Antiqua<br>c. Antiqua<br>Sample<br>Sample<br>Sample<br>A a BbYyZz<br>OpenType font. This same font will be used on both your<br>dyour screen. |  |  |  |  |  |

| Step 4                                                                                                    | Screenshot                                                                                                    |
|----------------------------------------------------------------------------------------------------|----------------------------------------------------------------------------------------------------|
| Edit the font as necessary.<br>See section "User Interface" for<br>more information on working<br>with the font converter user<br>interface. | Image: Second to for combine Y 2014 - bialed         Image: Second table         Image: Second table           Image: Second table         Image: Second table         Image: Second tabl |

| Step 5                                                                                                    | Screenshot                                                                             |
|----------------------------------------------------------------------------------------------------|----------------------------------------------------------------------------------------|
| Save the $\mu$ C/GUI font file and choose File/Save As.                                                                 |                                                                                        |
| Select the desired format of<br>the font data file, C file, system<br>independent font or external<br>bitmap font.      | Save font as                                                                           |
| Select a destination and a name for the font file and click Save.                                                       | Network<br>System Folder                                                               |
| The font converter will create a separate file in the specified destination, containing the currently loaded font data. | File name:     GeneratedFont     Save       Save as type:     C-files (*.c)     Cancel |

#### 4-2 FONT GENERATION OPTIONS DIALOG

After starting the program or when choosing the menu point File/New, the following dialog automatically occurs:

The selections made here will determine the output mode of the generated font, how it is to be encoded, and how it will be antialiased (if an antialiased output mode is selected).

| Font generation options                                                        | ×            |
|--------------------------------------------------------------------------------|--------------|
| <u>Type of font to generate</u>                                                |              |
| Standard                                                                       | ОК           |
| Antialiased, 20pp<br>Antialiased, 4bpp<br>Extended                             | Cancel       |
| Extended, framed<br>Extended, antialiased, 2bpp<br>Extended, antialiased, 4bpp |              |
| <u>Encoding</u>                                                                | Antialiasing |
| 16 Bit UNICODE                                                                 | 💿 Using OS   |
| O 8 Bit <u>A</u> SCII + ISO 8859                                               | C Internal   |
| Ø 8/16 Bit SHIFT_JIS                                                           |              |
|                                                                                |              |

#### 4-2-1 TYPE OF FONT TO GENERATE

#### STANDARD

Creates a 1 bit per pixel font without antialiasing.

#### **ANTIALIASED, 2BPP**

Creates an antialiased font using 2 bits per pixel.

#### **ANTIALIASED, 4BPP**

Creates an antialiased font using 4 bits per pixel.

#### EXTENDED

Creates a non antialiased 1 bit per pixel font with extended character information. This type of font is required for applications which need support for compound characters like used in Thai language.

#### **EXTENDED, FRAMED**

Creates a non antialiased 1 bit per pixel font with extended character information with a surrounding frame. A framed font is always drawn in transparent mode regardless of the current settings. The character pixels are drawn in the currently selected foreground color and the frame is drawn in background color. For more details please refer to the  $\mu$ C/GUI user manual.

#### **EXTENDED, ANTIALIASED, 2BPP**

Creates an antialiased 2 bit per pixel font with extended character information. Each character has the same height and its own width. The pixel information is saved with 2bpp antialiasing information and covers only the areas of the glyph bitmaps.

#### **EXTENDED, ANTIALIASED, 4BPP**

Creates an antialiased 4 bit per pixel font with extended character information. Each character has the same height and its own width. The pixel information is saved with 4bpp antialiasing information and covers only the areas of the glyph bitmaps.

#### 4-2-2 ENCODING

#### **16 BIT UNICODE**

With Unicode encoding, you have access to all characters of a font. Windows font files contain a maximum of 65536 characters. All character codes of the C file are the same as those in the Windows font file.

#### 8 BIT ASCII + ISO 8859

This encoding mode includes the ASCII codes (0x20 - 0x7F) and the ISO 8859 characters (0xA0 - 0xFF).

#### 8/16 BIT SHIFT JIS

Shift JIS (Japanese Industry Standard) enables mapping from Unicode to Shift JIS in accordance with the Unicode standard 2. For example, the Katakana letter "KU" is shifted from its Unicode value of 0x30AF to the Shift JIS value of 0x834E, the Kanji character 0x786F is shifted to 0x8CA5 and so on.

#### 4-2-3 ANTIALIASING

You can choose between two ways of antialiasing. This choice only applies when an antialiased font type has been selected.

#### **USING OS**

The operating system is used to do the antialiasing. The resulting characters appear exactly the same as in any other windows application where antialiased characters are displayed.

#### INTERNAL

The internal antialiasing routines of the font converter are used to do the antialiasing. The resulting characters are more exact with regard to proportions.

#### **4-3 FONT DIALOG**

After clicking OK in the Font generation options dialog box, a second dialog is displayed as follows:

| Font                                                                                                    |                                                         |       | ? ×                                             |  |  |  |  |  |
|----------------------------------------------------------------------------------------------------|---------------------------------------------------------|-------|-------------------------------------------------|--|--|--|--|--|
| Eont:<br>MS Mincho<br>MS Sans Serif<br>MS Serif<br>T MT Extra<br>O Palatino Linotype<br>Photoshop Large<br>Photoshop Small | Font style:<br>Regular<br>Italic<br>Bold<br>Bold Italic | Size: | OK<br>Cancel<br>Unit of Size<br>Pixels<br>Pints |  |  |  |  |  |
|                                                                                                    | Soript:<br>Western                                      | •     |                                                 |  |  |  |  |  |
| Western  This is a TrueType font. This same font will be used on both your  printer and your screen.                       |                                                         |       |                                                 |  |  |  |  |  |

This is where the font to be converted into a C file is selected. Be sure that you do not violate any copyright laws by converting a font with the font converter.

#### 4-3-1 FONT, FONT STYLE, AND SIZE

These menus are used to select the particular font to be converted. The size of the font is specified in pixels.

#### 4-3-2 SCRIPT

The Script box is used to select the character set which should be mapped down from Unicode into the first 256 characters in accordance with ISO 8859. It only applies when using the 8 Bit ASCII + ISO 8859 encoding mode.

#### 4-3-3 UNIT OF SIZE

This option button can be used to set 'Points' or 'Pixels' as measuring unit. Please note that  $\mu$ C/GUI does not know something about the unit 'Points' whereas most of other PC applications use the point size for specifying the font size. The font converter uses the operating system for getting the desired font resource. Please note that the font mapper of the operating system is not able to create each font in each desired pixel height. In these cases the font mapper of the operating system creates the nearest possible pixel height. This is not a bug of the font converter.

#### **4-4 USER INTERFACE**

After clicking OK in the Font dialog box, the main user interface of the font converter appears, loaded with the previously selected font. You may convert the font into a C file immediately if you wish or edit its appearance first.

The font converter is divided into two areas. In the upper area, all font characters appear scaled 1:1 as they will be displayed on your target device. Disabled characters are shown with a gray background. Per default all character codes which are not included in the chosen font are disabled. For example, many fonts do not include character codes from 0x00 to 0x1F and 0x7F to 0x9F, so these codes are grayed.

The current character is displayed in a magnified scale on the left side of the lower area. Additional information about the font and the current character can be seen on the right side. If you want to modify the character data, you must first activate the lower area, either by pressing the <TAB> key or by simply clicking in the area.

#### 4-4-1 SELECTING THE CURRENT CHARACTER

#### Characters may be selected:

- by using the keys <UP>, <DOWN>, <LEFT>, <RIGHT>, <PGUP>, <PGDOWN>, <POS1>, or <END>;
- by using the scroll bars; or
- by clicking a character with the left mouse button.

Toggle character

Disable row

Enable row

#### 4-4-2 TOGGLING CHARACTER STATUS

Use the right mouse button to toggle the status of a specific character or to enable/disable an entire row of characters. The menu point Edit/Toggle activation as well as the <SPACE> key will toggle the status of the current character.

If you need to change the status of a particular range of characters, choose Edit/Enable range of characters or Edit/Disable range of characters from the menu. The range to be enabled or disabled is then specified in a

| Select range of characters |      | ×      |
|----------------------------|------|--------|
| <u>F</u> irst character    | A0   | ОК     |
| Last character             | FFFF | Cancel |

dialog box using hexadecimal character values. To disable all characters, select Edit/Disable all characters from the menu.

#### 4-4-3 SELECTING PIXELS

When the lower area of the user interface is activated, you can move through the pixels with the cursor, either by using the <UP>, <DOWN>, <LEFT> and <RIGHT> keys or by clicking on the pixels with the left mouse button.

#### 4-4-4 MODIFYING CHARACTER BITS

In the lower area you can use the <SPACE> key to invert the currently selected bit. In antialiased mode, you can increase and decrease the intensity of a pixel with the keys <+> and <->.

The status bar displays the intensity of the current pixel as follows

Index of pixel [4, 4] = 2

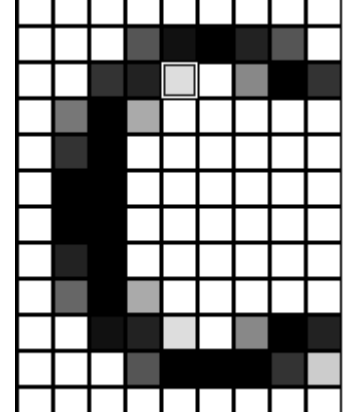

#### 4-4-5 OPERATIONS

#### SIZE OPERATIONS

The size of a character (the font) may be modified by selecting Edit/Insert/Right, Left, Top, Bottom or Edit/Delete/Right, Left, Top, Bottom from the menu, or by using the toolbar:

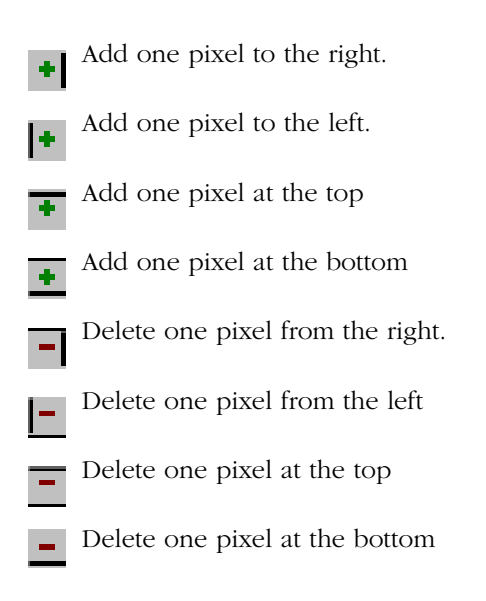

#### **SHIFT OPERATIONS**

Choose Edit/Shift/Right, Left, Up, Down from the menu to shift the bits of the current character in the respective direction, or use the toolbar:

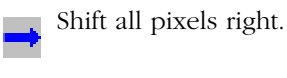

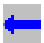

Shift all pixels left.

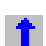

Shift all pixels up.

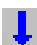

Shift all pixels down.

#### **MOVE OPERATIONS (EXTENDED FONT FORMAT ONLY)**

Choose Edit/Move/Right, Left, Up, Down from the menu to move the character position in the respective direction, or use the toolbar:

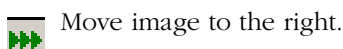

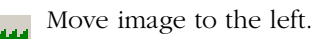

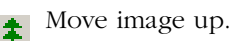

Move image down.

#### **CHANGE CURSOR DISTANCE (EXTENDED FONT FORMAT ONLY)**

Choose Edit/Cursor distance/Increase, Decrease from the menu to move the character position in the respective direction, or use the toolbar:

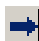

Increase cursor distance.

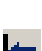

Decrease cursor distance.

#### 4-4-6 MODIFYING THE VIEW MODE

The view mode may be changed by selecting the following options from the menu:

#### **VIEW/ALL CHARACTERS**

If enabled (standard), all characters are shown. If disabled, only the rows with at least one enabled character are shown.

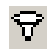

Toggles viewing mode.

#### 4-5 OPTIONS

#### **COMPATIBILITY OPTIONS**

The font converter is able to create font files for all versions of  $\mu$ C/GUI. Because there have been a few small changes of the font format from the  $\mu$ C/GUI version 3.50 to the version 3.52, the C font files for these versions should be slightly different to avoid compiler warnings or compiler errors.

Use the command Options/Compatibility to get into the following dialog:

| ×            |
|--------------|
| OK<br>Cancel |
|              |

After choosing the desired  $\mu$ C/GUI version the OK button should be pressed.

#### **MAGNIFICATION OPTIONS**

The font converter is able to save the font data in a magnified format. Use the command Options/Magnification to get into the following dialog:

| Magnific | ation factor | ×      |
|----------|--------------|--------|
| ×        | 1            | OK.    |
| Y        | 2            | Cancel |

A magnification factor for the X and the Y axis can be specified here. If for example the magnification factor for the Y axis is 2 and the height of the current font data is 18, the font height in the font file will be 36. The magnification in X works similar. After saving the font in a magnified format a short message is shown to inform the user, that the saved font is magnified:

| Font converter for emWin 💦 🔀                                              |
|---------------------------------------------------------------------------|
| The font file has been saved with<br>the following magnification factors: |
| X: 1<br>Y: 2                                                              |
| OK                                                                        |

#### LOGGING

Logging of commands can be enabled or disabled using the command Options/Logging:

| ×      |
|--------|
| ΟΚ     |
| Cancel |
|        |
|        |

When logging is enabled the C files contain a history of the commands which has been used to modify the font file.

#### ANTIALIASING

| Antialiasing                            | ×      |
|-----------------------------------------|--------|
| Internal antialiasing                   | ОК     |
|                                         | Cancel |
| Antialiasing using OS                   |        |
| Enable gamma correction for AA2 and AA4 |        |
|                                         |        |

When using 'Internal antialiasing' it is recommended to enable Suppress optimization. This makes sure, that the horizontal and vertical alignment of the characters fits to each other.

The option Enable gamma correction for AA2 and AA4 should be disabled. When the option is enabled the antialiased pixels of the characters will appear a little more darker.

#### **4-6 SAVING THE FONT**

The font converter can create C font files or system independent font data files. For details about the SIF format please refer to the  $\mu$ C/GUI documentation.

#### 4-6-1 CREATING A C FILE

When you are ready to generate a C file, simply select File/Save As from the font converter menu, specify a destination and name for the file, choose the C file format and click Save. A C file will automatically be created.

The default setting for the filename is built by the name of the source font and the current height in pixels. For example, if the name of the source font is "Example" and the pixel height is 10, the default filename would be Example10.c. If you keep this default name when generating a C file, the resulting name of the font will be GUI\_FontExample10.c. Please see Chapter 6 for examples of C files generated from fonts.

#### 4-6-2 CREATING A SYSTEM INDEPENDENT FONT (SIF)

When you are ready to generate the file, simply select File/Save As from the font converter menu, specify a destination and name for the file, choose the System independent font format and click Save. A system independent font file will automatically be created.

This file does not contain C structures which can be compiled with  $\mu$ C/GUI but binary font data, which can be used as described in the current  $\mu$ C/GUI documentation.

#### 4-6-3 CREATING AN EXTERNAL BINARY FONT (XBF)

When you are ready to generate the file, simply select File/Save As from the font converter menu, specify a destination and name for the file, choose the External binary font format and click Save. An external binary font file will automatically be created.

This file does not contain C structures which can be compiled with  $\mu$ C/GUI but binary font data, which can be used as described in the current  $\mu$ C/GUI documentation.

#### 4-7 MODIFYING AN EXISTING C FONT FILE

The font converter is able to open existing font files and to modify their font data. The tool can only open C font files generated by the font converter. If the C font files have been modified manually, it can not be guaranteed, that they can be opened by the font converter.

| Step 1                                                                                                    | Screenshot                                                                                                    |
|----------------------------------------------------------------------------------------------------|----------------------------------------------------------------------------------------------------|
| Start the application.<br>The font converter is opened<br>and automatically displays the<br>Font generation options dialog<br>box.<br>Press <b>Cancel</b> . | Image: Construction for construction (or construction for construction for construction for construction for construction (or construction or construction)       Image: Construction for construction or construction or construction (or construction)       Image: Construction for construction or construction (or construction)       Image: Construction or construction or construction (or construction)       Image: Construction or construction or construction (or construction)       Image: Construction or construction (or construction)       Image: Construction or construction (or c |

| Step 2                                                                                               | Screenshot                                                                                                    |  |  |
|----------------------------------------------------------------------------------------------------|----------------------------------------------------------------------------------------------------|--|--|
| Use the command File\Load C<br>file.<br>Select the desired C font file to<br>be opened and click OK. | Select 'C' file         Look jr       Font         P00_1.c       P13H_ASCILc         P00_1.C       P13H_ASCILc         P00_1.C       P13H_ASCILc         P10_1.c       P13H_ASCILc         P10_1.C       P13H_ASCILc         P10_1.C       P13H_ASCILc         P10_1.C       P13H_ASCILc         P10_1.C       P13H_ASCILc         P10_1.SCILc       P16_ASCILc         P10_1.SASCILc       P16_ASCILc         P13_1.C       P16_ASCILc         P13_ASCILc       P16_ASCILc         P13_1.C       P16_ASCILc         P13_ASCILc       P16_ASCILc         P13_ASCILc       P16_ASCILc         P13_B_1.C       P16_ASCILc         P13_B_ASCILc       P16_ASCILc         P13_B_ASCILc       P16_ASCILc         P13_B_ASCILc       P16_ASCILc         P13_B_ASCILc       P16_ASCILc         P13_B_ASCILc       P16B_ASCILc         P14_B_ASCILc       P6012_ASCILc         P14_B_ASCILc       P6012_ASCILc         P14_B_ASCILc       P6012_ASCILc         P14_B_ASCILc       P6012_ASCILc         P14_B_ASCILc       P6012_ASCILc         P14_B_ASCILc       P6012_ASCILc |  |  |

#### 4-8 MERGING FONTS WITH EXISTING C FONT FILES

The Font Converter is able to add the content of an existing C font file to the current font data. Once a font is loaded via "File" -> "Load 'C' file..." or created by "File" -> "New" a C font file can be merged to it using "File" -> "Merge 'C' file...". The Font Converer requires the fonts to be of the same size, so the merging can be processed properly.

| Step 1                                                                                                    | Screenshot                                                                                                    |
|----------------------------------------------------------------------------------------------------|----------------------------------------------------------------------------------------------------|
| Load an existing font or create<br>a new one as described above.<br>In this example the existing<br>font contains the characters A-<br>F (0x41 - 0x46). | Image: converter for environ V2.16 - biological         Image: converter for environ V2.16 - biological           De Converter for environ V2.16 - biological         Image: converter for environ V2.16 - biological         Image: converter for environ V2.16 - biological           De Converter for environ V2.16 - biological         Image: converter for environ V2.16 - biological         Image: converter for environ V2.16 - biological           De Converter for environ V2.16 - biological         Image: converter for environ V2.16 - biological         Image: converter for environ V2.16 - biological           De Converter for environ V2.16 - biological         Image: converter for environ V2.16 - biological         Image: converter for environ V2.16 - biological           De Converter for environ V2.16 - biological         Image: converter for environ V2.16 - biological         Image: converter for environ V2.16 - biological           De Converter for environ V2.16 - biological         Image: converter for environ V2.16 - biological         Image: converter for environ V2.16 - biological           De Converter for environ V2.16 - biological         Image: converter for environ V2.16 - biological         Image: converter for environ V2.16 - biological           De Converter for environ V2.16 - biological         Image: converter for environ V2.16 - biological         Image: converter for environ V2.16 - biological           De Converter for environ V2.16 - biological         Image: converter for environ V2.16 - biological         Image: converter for environ V2.16 - biological      < |

| Step 2                                                                                               | Screenshot                                                                                                    |  |  |
|----------------------------------------------------------------------------------------------------|----------------------------------------------------------------------------------------------------|--|--|
| Use the command File\Merge<br>C file<br>Select the desired C font file to<br>be merged and click OK. | Select 't' file         Image: Select 't' file         Image: Select 't' file         Image: Select 't' file           Look in:         Font         Image: Select 't' file         Image: Select 't' file         Image: Select 't' file           Image: Select 't' file         Image: Select 't' file         Image: Select 't' file         Image: Select 't' file         Image: Select 't' file           Image: Select 't' file         Image: Select 't' file         Image: Select 't' file         Image: Select 't' file         Image: Select 't' file           Image: Select 't' file         Image: Select 't' file |  |  |

| Step 3                                                                                                    | Screenshot                                                                                                    |  |  |  |
|----------------------------------------------------------------------------------------------------|----------------------------------------------------------------------------------------------------|--|--|--|
| The merged font file contains<br>the characters a-f (0x61 -<br>0x66).<br>Now the font can be edited and<br>saved as a new font file. | Image: Second second second |  |  |  |
|                                                                                                    | Ready (1)                                                                                                    |  |  |  |

### Chapter

## 3

### Pattern files

If you need to create fonts with a special set of characters (often for displaying a specific text), it can be very time consuming to enable every character by hand. In these cases, pattern files can be used to enable your character codes.

A pattern file is nothing but a simple text file which contains the characters to be included in the font file. It can be used by FontConvert to enable only the characters you need.

#### **3-1 CREATING PATTERN FILES USING NOTEPAD**

One option for creating a pattern file is to use Notepad, part of the WindowsNT accessories:

- Copy the text you want to display into the clipboard.
- Open Notepad.exe.
- Insert the contents of the clipboard into the Notepad document.
- Use Format/Font to choose a font which contains all characters of the text. You can skip this step if you do not want to see the characters.
- Use File/Save As to save the pattern file. It is very important that you save the file in text format:

| Save as <u>t</u> ype: | Text Documents (*.txt) | • |
|-----------------------|------------------------|---|
| <u>E</u> ncoding:     | Unicode                | • |

#### **3-2 CREATING PATTERN FILES USING FONT CONVERTER**

A pattern file may also be created directly in FontConvert. Select Edit/Save pattern file from the menu to create a text file which includes all currently enabled characters.

#### **3-3 ENABLING CHARACTERS USING A PATTERN FILE**

It is usually helpful to begin by disabling all characters. Select Edit/Disable all characters from the menu if you need to do so.

Now choose Edit/Read pattern file. After opening the appropriate pattern file, all characters included in the file are enabled. If the pattern file contains characters which are not included in the currently loaded font, a message box will appear.

### Chapter

## 5

## Supported output modes

There are three modes supported by FontConvert: standard, 2-bit antialiased and 4-bit antialiased. If you are using a black and white LCD display, only the standard mode makes sense. If using a grayscale or color display, it is possible to improve the appearance of a font through antialiasing.

Antialiasing smoothes curves and diagonal lines by blending the background color with that of the foreground. The higher the number of shades used between background and foreground colors, the better the antialiasing result. The general purpose of using antialiased fonts is to improve the appearance of text. While the effect of using high-quality antialiasing will be more visually pleasing than low-quality, computation time and memory consumption will increase proportionally. Low-quality (2bpp) fonts require twice the memory of nonantialiased (1bpp) fonts; high-quality (4bpp) fonts require four times the memory. The following table shows the difference between the modes by displaying the magnified character C in each:

| Font Type                                           | Black On White | White On Black |
|-----------------------------------------------------|----------------|----------------|
| Standard<br>(no antialiasing)<br>1 bpp<br>2 shades  |                |                |
| Low-quality<br>(antialiased)<br>2 bpp<br>4 shades   |                |                |
| High-quality<br>(antialiased)<br>4 bpp<br>16 shades |                |                |

#### 5-1 STANDARD MODE

When using this mode, a pixel can either be set or not. The memory requirement for one pixel is one bit. If a pixel is set, it is displayed in the current foreground color.

#### **5-2 ANTIALIASED MODES**

These modes are recommended if you want to display characters with smoothed edges. Every pixel is stored as a 2- or 4-bit value which describes the foreground intensity. For example, when using 4-bit antialiasing, a value of 15 displays the pixel in the current foreground color. An intensity of 10 means that the pixel color is a mixture of 10 shares of foreground color and 5 shares of background color.

Before using one of these modes, the feature must be activated in your operating system. Choose the effects sheet of the display properties dialog and activate Smooth edges of screen fonts.

## Chapter

# 5

Command line options

#### 5-1 TABLE OF COMMANDS

The following table shows the available command line options:

| Command                                              | Description |  |
|------------------------------------------------------|-------------|--|
| create <font-<br>NAME&gt;,<style></style></font-<br> |             |  |

| Command                                            | Description                                                                                                    |  |
|----------------------------------------------------|----------------------------------------------------------------------------------------------------|--|
| exit                                               | Exits the application after the job is done                                                                                                    |  |
| merge <filename></filename>                        | Merges the given 'C' file to the current content.                                                                                                    |  |
| readpattern <filename></filename>                  | Reads a pattern file:<br><filename> Name of the pattern file to be read</filename>                                                                                                    |  |
| saveas <file-<br>NAME&gt;,<type></type></file-<br> | Saves the font data as 'C' file or 'SIF' font<br>file:<br><filename> File name including extension<br/><type><br/>C - Saves as 'C' file<br/>SIF - Saves as System independent font file</type></filename> |  |
| ?                                                  | Shows all available commands                                                                                                    |  |

#### Table 5.1:

- All commands are processed from left to right.
- If using -exit Font Converter will stop execution if any error occurs. The return code in this case is != 0.

#### **5-2 EXAMPLES**

Creates an extended bold font of 32 pixels height with Unicode encoding using the font "Cordia New":

FontCvt -create"Cordia New", BOLD, 32, EXT, UC16

Reads the C font file "FontFile.c", disables all characters and reads a pattern file:

FontCvt FontFile.c -enable0-ffff,0 -readpattern"data.txt"

### Chapter

## 6 Examples

These sections provide examples of C files generated by the font converter in standard, 2bpp antialiased and 4bpp antialiased modes, respectively.

#### 6-1 RESULTING C CODE, STANDARD MODE

The following is an example of a C file in standard mode:

```
/*
  C-file generated by Font converter for emWin version 3.04
  Compiled: Dec 13 2005 at 12:51:50
C-file created: Dec 21 2005 at 12:42:57
  Copyright (C) 1998-2005
  Segger Microcontroller Systeme GmbH
  www.segger.com
  Solutions for real time microcontroller applications
  Source file: Sample10.c
  Font:
                Arial
 Height:
                10
*/
#include "GUI.H"
#ifndef GUI_CONST_STORAGE
  \#define \overline{GUI} CONST STORAGE const
#endif
/* The following line needs to be included in any file selecting the
   font. A good place would be GUIConf.H
*/
extern GUI_CONST_STORAGE GUI_FONT GUI_FontSample10;
/* Start of unicode area <Basic Latin> */
GUI CONST STORAGE unsigned char acFontSample10 0041[10] = { /* code
0041 */
```

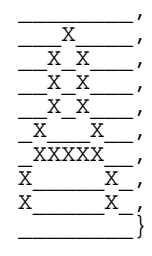

GUI\_CONST\_STORAGE unsigned char acFontSample10\_0061[10] = { /\* code
0061 \*/

|        | /   |
|--------|-----|
|        | /   |
|        | /   |
| _XXX   | /   |
| XX_    | /   |
| _XXXX_ | /   |
| XX_    | /   |
| XXX    | /   |
| XX X   | _ , |
|        | _}; |
|        |     |

GUI\_CONST\_STORAGE GUI\_CHARINFO GUI\_FontSample10\_CharInfo[2] = { 8, 8, 1, acFontSample10\_0041 } /\* code 0041 \*/ 6, 6, 1, acFontSample10\_0061 } /\* code 0061 \*/ }; GUI\_CONST\_STORAGE GUI\_FONT\_PROP GUI\_FontSample10\_Prop2 = { 97 /\* first character \*/ ,97 /\* last character \*/ ,&GUI\_FontSample10\_CharInfo[1] /\* address of first character \*/ , (GUI CONST STORAGE GUI FONT PROP\*)0 /\* pointer to next GUI FONT PROP \*/ }; GUI\_CONST\_STORAGE GUI\_FONT\_PROP GUI\_FontSample10\_Prop1 = { \*/ /\* first character 65 ,65 /\* last character \*/ ,&GUI\_FontSample10\_CharInfo[0] /\* address of first character \* ,&GUI\_FontSample10\_Prop2 /\* pointer to next GUI\_FONT\_PROP \*/ \*/ };

#### 6-2 RESULTING C CODE, 2 BPP ANTIALIASED MODE

The following is an example of a C file in 2 bpp antialiased mode:

```
/*
 C-file generated by Font converter for emWin version 3.04
 Compiled: Dec 13 2005 at 12:51:50
  C-file created: Dec 21 2005 at 12:42:57
 Copyright (C) 1998-2005
 Segger Microcontroller Systeme GmbH
 www.segger.com
 Solutions for real time microcontroller applications
 Source file: Sample10.c
 Font:
              Arial
 Height:
               14
*/
#include "GUI.H"
#ifndef GUI CONST STORAGE
 #define GUI CONST STORAGE const
#endif
/* The following line needs to be included in any file selecting the
   font. A good place would be GUIConf.H
*/
extern GUI CONST STORAGE GUI FONT GUI FontSample10;
/* Start of unicode area <Basic Latin> */
```

```
GUI_CONST_STORAGE unsigned char acFontSample10_0041[ 28] = { /* code
0041 */
  0x00, 0x00,
  0x00, 0x00,
  0x00, 0x00,
  0x0B, 0xC0,
  0x1F, 0xD0,
0x2E, 0xE0,
0x3C, 0xF0,
0x78, 0xB4,
  0xBF, 0xF8,
  0xE0, 0x78,
  0xE0, 0x3C,
  0x00, 0x00,
  0x00, 0x00,
0x00, 0x00
};
GUI CONST STORAGE unsigned char acFontSample10 0061[ 28] = { /* code
0061 */
  0x00, 0x00,
  0x00, 0x00,
  0x00, 0x00,
0x00, 0x00,
0x00, 0x00,
0x00, 0x00,
0x6F, 0x40,
0x93, 0xC0,
  0x2B, 0xC0,
  0xB7, 0xC0,
  0xF7, 0xC0,
  0x7B, 0xC0,
  0x00, 0x00,
0x00, 0x00,
0x00, 0x00
};
GUI CONST STORAGE GUI CHARINFO GUI_FontSample10_CharInfo[2] = {
            8, 2, acFontSample10_0041 } /* code 0041 */
6, 2, acFontSample10_0061 } /* code 0061 */
        8,
         6,
  , {
};
GUI_CONST_STORAGE GUI_FONT_PROP GUI_FontSample10_Prop2 = {
   0x0061 /* first character */
  ,0x0061 /* last character */
  ,&GUI_FontSample10_CharInfo[ 1] /* address of first character */
,(GUI_CONST_STORAGE GUI_FONT_PROP*)0 /* pointer to nex
                                                              pointer to next
GUI_FONT_PROP */
};
GUI CONST STORAGE GUI FONT PROP GUI FontSample10 Prop1 = {
   0x0041 /* first character */
  ,0x0041 /* last character */
  ,&GUI_FontSample10_CharInfo[ 0] /* address of first character */
  ,&GUI_FontSample10_Prop2 /* pointer to next GUI_FONT_PROP */
};
```

```
GUI_CONST_STORAGE GUI_FONT GUI_FontSample10 = {
    GUI_FONTTYPE_PROP_AA2 /* type of font */
    ,14 /* height of font */
    ,14 /* space of font y */
    ,1 /* magnification x */
    ,1 /* magnification y */
    ,&GUI_FontSample10_Prop1
};
```

#### 6-3 RESULTING C CODE, 4 BPP ANTIALIASED MODE

The following is an example of a C file in 4 bpp antialiased mode:

```
/*
  C-file generated by Font converter for emWin version 3.04
  Compiled: Dec 13 2005 at 12:51:50
C-file created: Dec 21 2005 at 12:42:57
  Copyright (C) 1998-2005
  Segger Microcontroller Systeme GmbH
  www.segger.com
  Solutions for real time microcontroller applications
  Source file: Sample10.c
  Font:
               Arial
                10
 Height:
*/
#include "GUI.H"
#ifndef GUI CONST STORAGE
  #define GUI CONST STORAGE const
#endif
/* The following line needs to be included in any file selecting the
   font. A good place would be GUIConf.H
*/
extern GUI CONST STORAGE GUI FONT GUI FontSample10;
/* Start of unicode area <Basic Latin> */
```

```
GUI_CONST_STORAGE unsigned char acFontSample10_0041[ 40] = { /* code
0041 */
  0x00, 0x00, 0x00, 0x00,
  0x00, 0xCF, 0xF2, 0x00,
  0x03, 0xFF, 0xF6, 0x00,
  0x09, 0xFB, 0xFB, 0x00,

        0x0E, 0xE2, 0xFE, 0x00,

        0x5F, 0x90, 0xCF, 0x40,

        0xBF, 0xFF, 0xFF, 0x90,

        0xFC, 0x00, 0x6F, 0xC0,

  0xF8, 0x00, 0x2F, 0xF2,
  0x00, 0x00, 0x00, 0x00
};
GUI CONST STORAGE unsigned char acFontSample10 0061[30] = { /* code
0061 */
  0x00, 0x00, 0x00,
0x00, 0x00, 0x00,
0x00, 0x00, 0x00,
  0x3D, 0xFE, 0x60,
  0xD3, 0x0F, 0xE0,
  0x29, 0xCF, 0xF0,
  0xDF, 0x4F, 0xF0,
  0xFF, 0x3F, 0xF0,
0x6F, 0xAF, 0xF0,
0x00, 0x00, 0x00
};
GUI CONST STORAGE GUI CHARINFO GUI FontSample10 CharInfo[2] = {
             8, 4, acFontSample10_0041 } /* code 0041 */
6, 3, acFontSample10_0061 } /* code 0061 */
        8,
         6,
};
GUI CONST STORAGE GUI FONT PROP GUI FontSample10 Prop2 = {
   0x0061 /* first character */
  ,0x0061 /* last character */
  ,&GUI_FontSample10_CharInfo[ 1] /* address of first character */
,(GUI_CONST_STORAGE GUI_FONT_PROP*)0 /* pointer to nex
                                                              pointer to next
GUI_FONT_PROP */
};
GUI CONST STORAGE GUI FONT PROP GUI FontSample10 Prop1 = {
    0x0041 /* first character */
  ,0x0041 /* last character */
  ,&GUI_FontSample10_CharInfo[ 0] /* address of first character */
  ,&GUI_FontSample10_Prop2 /* pointer to next GUI_FONT_PROP */
};
GUI_CONST_STORAGE GUI_FONT GUI_FontSample10 = {
   GUI FONTTYPE PROP AA4 /* type of font
  ,10 7* height of font */
  ,10 /* space of font y */
  ,1 /* magnification x */
  ,1 /* magnification y */
  ,&GUI_FontSample10_Prop1
};
```

#### 6-4 RESULTING C CODE, EXTENDED MODE

```
/*
  C-file generated by Font converter for emWin version 3.04
  Compiled: Dec 13 2005 at 12:51:50
  C-file created: Dec 21 2005 at 12:45:52
  Copyright (C) 1998-2005
  Segger Microcontroller Systeme GmbH
  www.seqger.com
  Solutions for real time microcontroller applications
  Source file: Arial16.c
  Font:
               Arial
 Height:
               16
*/
#include "GUI.H"
#ifndef GUI CONST STORAGE
  #define GUI CONST STORAGE const
#endif
/* The following line needs to be included in any file selecting the
  font. A good place would be GUIConf.H
*/
extern GUI CONST STORAGE GUI FONT GUI Font16;
/* Start of unicode area <Basic Latin> */
GUI CONST STORAGE unsigned char acGUI Font16 0041[ 20] = { /* code
0041 */
      Х
     XX
          _ / _
     X_X
         _ ′ _
     X X
         _ / _
    <u>x x</u>,
x x,
  \overline{x}_{xxxxxxx}^{x}
   X X,
       ___, X
  X
          _,X
  Х
GUI CONST STORAGE unsigned char acGUI Font16 0061[ 7] = { /* code
0061 */
```

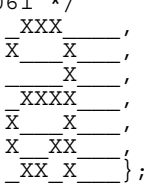

```
};
GUI CONST STORAGE GUI FONT PROP EXT GUI Font16 Prop2 = {
   0x0061 /* first character */
 ,0x0061 /* last character */
,&GUI_Font16_CharInfo[ 1] /* address of first character */
,(GUI_CONST_STORAGE GUI_FONT_PROP_EXT *)0
};
GUI CONST STORAGE GUI FONT PROP EXT GUI Font16 Prop1 = {
  0x0041 /* first character */
  ,0x0041 /* last character */
  ,&GUI_Font16_CharInfo[ 0] /* address of first character */
  ,&GUI_Font16_Prop2 /* pointer to next GUI_FONT PROP EXT */
};
GUI_CONST_STORAGE GUI_FONT GUI_Font16 = {
  GUI FONTTYPE PROP_EXT /* type of font

,16 /* height of font */

,16 /* space of font y */
                                                */
  ,1 /* magnification x */
  ,1 /* magnification y */
  ,{&GUI_Font16_Prop1}
  ,13 /* Baseline */
  ,7 /* Height of lowercase characters */
  ,10 /* Height of capital characters */
};
```

### Appendix

# A

## µC/FontConverter Licensing Policy

You need to obtain an "Object Code Distribution License" to embed  $\mu$ C/FontConverter in a product that is sold with the intent to make a profit. Each individual product (*i.e.*, your product) requires its own license, but the license allows you to distribute an unlimited number of units for the life of your product. Please indicate the processor type(s) (*i.e.*, ARM7, ARM9, MCF5272, MicroBlaze, Nios II, PPC, *etc.*) that you intend to use.

For licensing details, contact us at:

Micrium 1290 Weston Road, Suite 306 Weston, FL 33326 USA

Phone +1 954 217 2036 FAX +1 954 217 2037

www.micrium.com licensing@micrium.com